Colegio Nacional de Educación Profesional Técnica

# Cotizador de Servicios de Enseñanza de Capacitación (COSEC) del CONALEP

Espacio disponible en la web para que los interesados (Empresas, Instituciones o Público en general) en capacitarse, estén en posibilidad de consultar la oferta de cursos que brinda el Sistema CONALEP desde cualquier lugar con conexión a internet y obtener cotizaciones estimadas de éstos al momento.

| Consulta de cursos        | Establece tu solicitud | Solicitud del servicio |  |
|---------------------------|------------------------|------------------------|--|
| Consulta de cursos        |                        |                        |  |
|                           |                        |                        |  |
| Modalidad*:               |                        |                        |  |
| Presencial O En línea     |                        |                        |  |
|                           |                        |                        |  |
| Consulta por tema*: Ingre | se texto Bu            | scar                   |  |
|                           |                        |                        |  |

Dirección electrónica:

http://administrativo.conalep.edu.mx/csec/

Calle 16 de Septiembre No. 147 Nte., Col. Lázaro Cárdenas, Metepec, Estado de México, CP 52148 Teléfono 01 (722) 2 71 08 00 ext. 2817 www.gob.mx/conalep

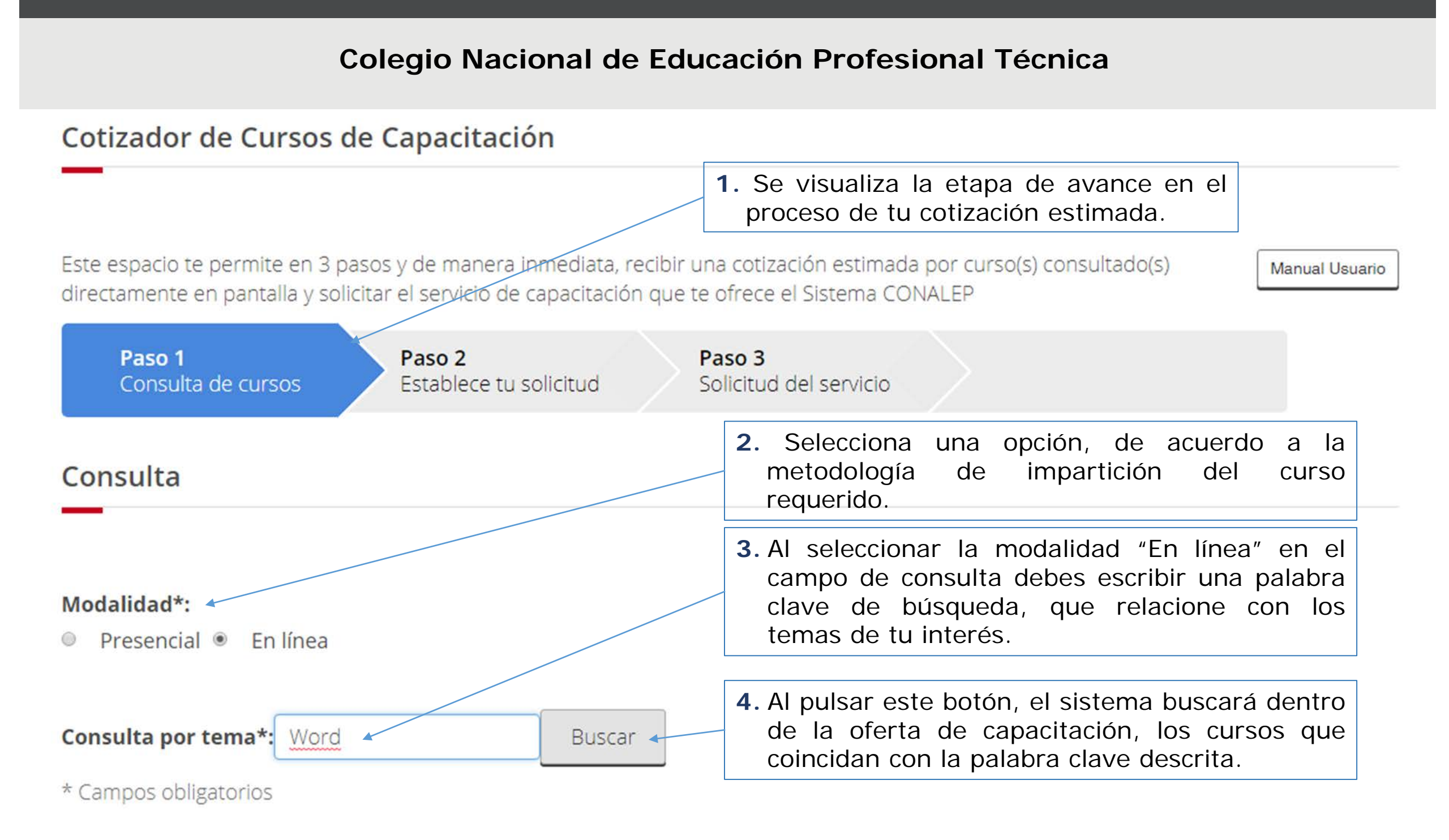

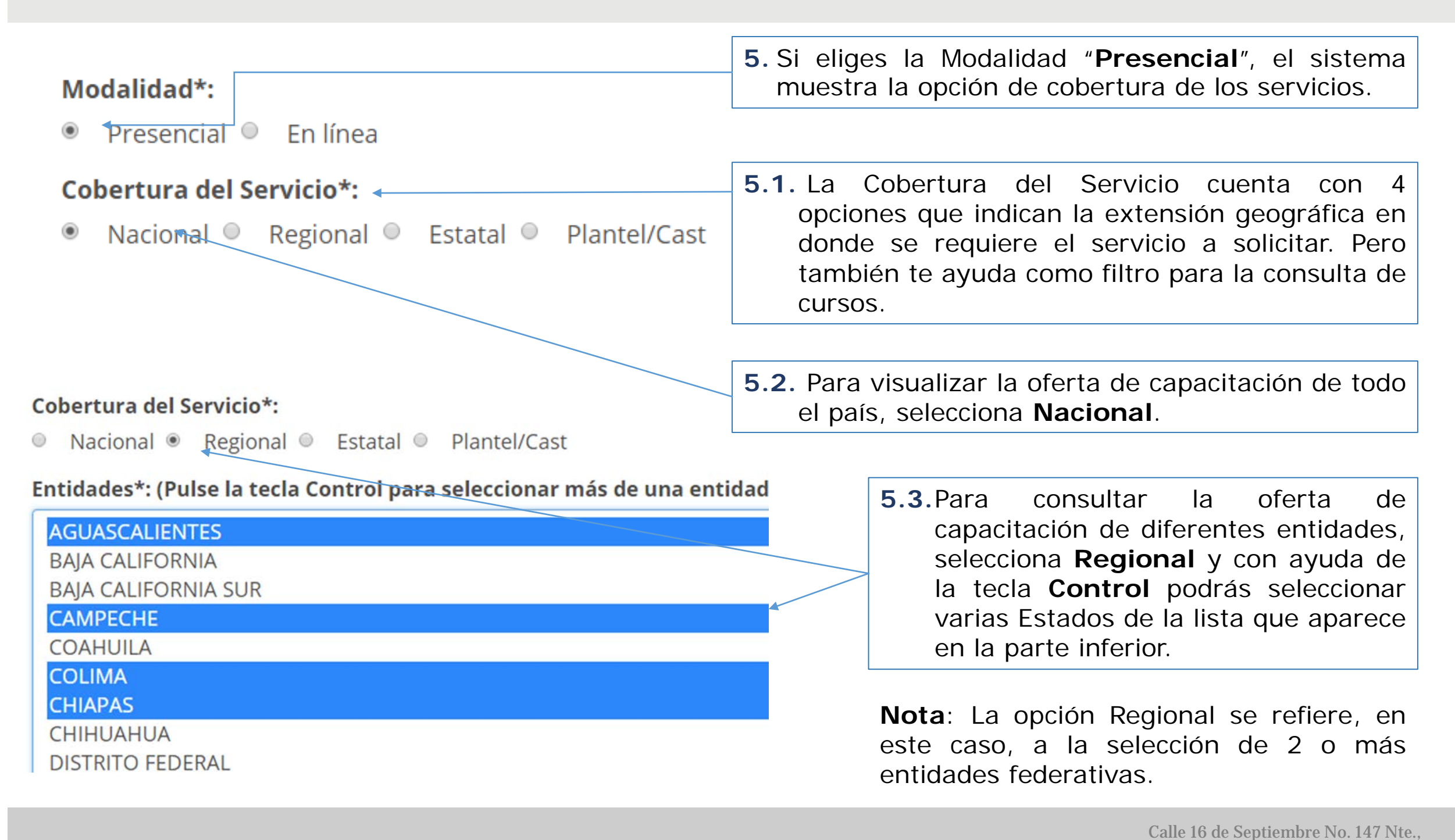

Guía de Operación

Col. Lázaro Cárdenas, Metepec, Estado de México. CP 52148

www.gob.mx/conalep

Teléfono 01 (722) 2 71 08 00 ext. 2817

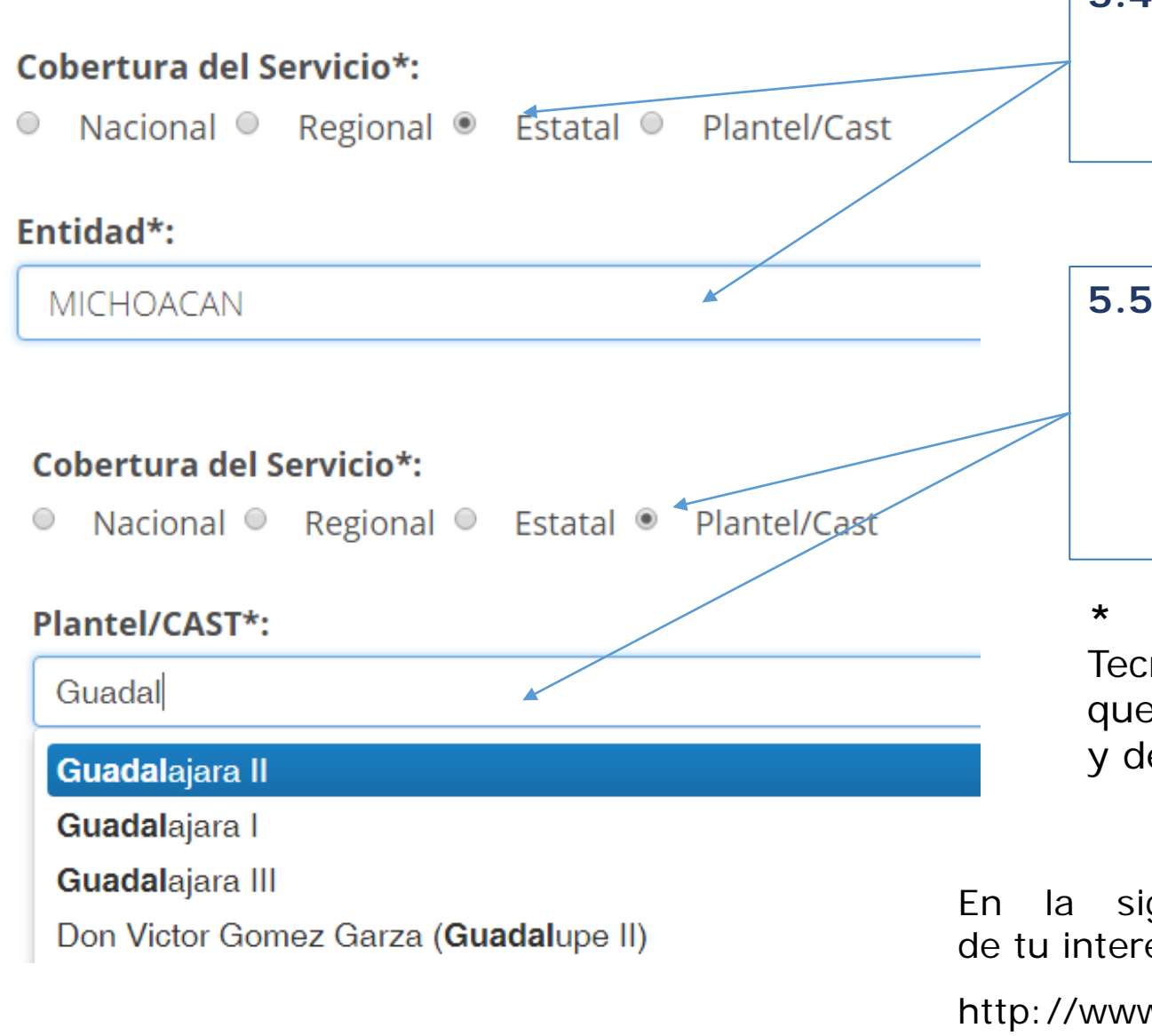

- 5.4. Si deseas consultar la oferta de capacitación de una sola entidad federativa, selecciona
  Estatal y enseguida elige de la lista desplegable la opción requerida.
- **5.5.** Con la opción **Plantel/CAST\*** podrás realizar una consulta de forma local, aparecerá un campo donde solicita describas el nombre del plantel/CAST, el sistema despliega una lista de la cual deberás elegir la opción requerida.

\* **CAST**: Centro de Asistencia y Servicios Tecnológicos. Unidad administrativa del CONALEP que brinda servicios de capacitación, tecnológicos y de evaluación de competencias laborales.

En la siguiente liga puedes consultar el plantel/CAST de tu interés:

http://www.conalep.edu.mx/gobmx/Paginas/georeferencia.html

# Colegio Nacional de Educación Profesional Técnica

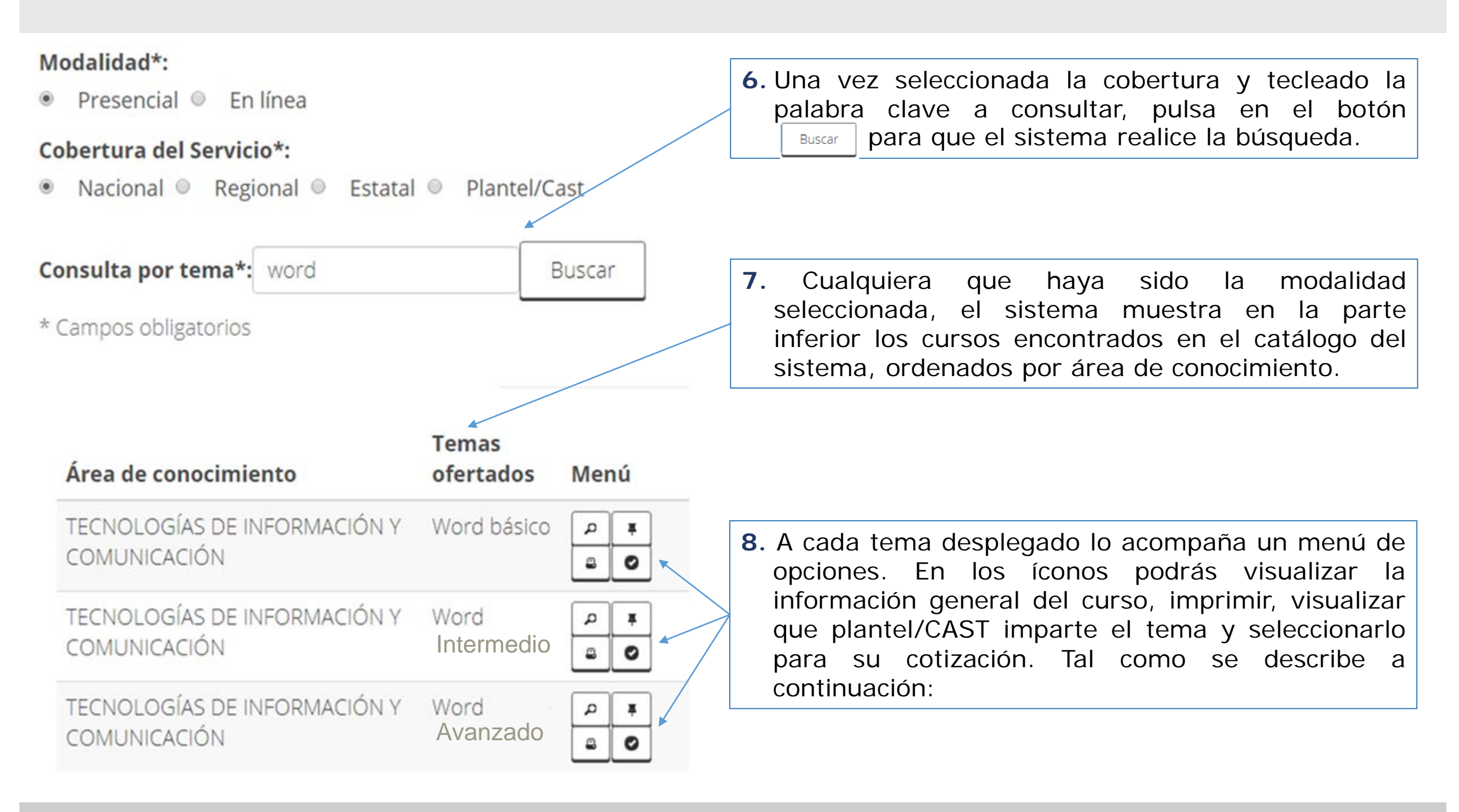

# Colegio Nacional de Educación Profesional Técnica

| Área de<br>conocimiento                         | Temas ofertados                                      | Menú                     | 8.1. El ícono 🍙, muestra una pantalla con dos pestañas.                                                             |
|-------------------------------------------------|------------------------------------------------------|--------------------------|----------------------------------------------------------------------------------------------------|
| CONSTRUCCIÓN                                    | ALMACENES COMERCIALES                                |                          | 8.1.1. Pestaña "Ficha Técnica". Visualiza la información a detalle del curso seleccionado.                          |
| AUTOMOTRIZ                                      | ES PRUEBA DEL PLANTEL EN<br>AUITOMOTRIZZ             |                          | Información General                                                                                                 |
| CONTADURÍA Y<br>ADMINISTRACIÓN                  | NUEVA CUENTAAAAAAA                                   |                          | Ficha Técnica Planteles que lo ofertan                                                                              |
| CULTURA GENERAL                                 | NUEVA CULTURA                                        |                          | Código:     Ficha Técnica de:       FTCC0202     ALMACENES COMERCIALES       Área de Conocimiento:     CONSTRUCCIÓN |
| 8.1.2. Pestaña<br>Visualiza que<br>seleccionado | " <b>Planteles que lo</b><br>e planteles/CAST impart | ofertan".<br>en el curso | Nivel de Formación: Avanzado Objetivo general:                                                                      |
|                                                 |                                                      |                          | Temas Relacionados:                                                                                                 |
|                                                 |                                                      |                          | Nombre Detalle                                                                                                    |
| Para salir de la que se encuentra               | ventana, pulsa el botó<br>en la parte inferior.      | n " <b>Cerrar</b> "      | CARPINTERIA                                                                                                    |
|                                                 |                                                      |                          | Cerrar                                                                                                    |

Calle 16 de Septiembre No. 147 Nte., Col. Lázaro Cárdenas, Metepec, Estado de México, CP 52148 Teléfono 01 (722) 2 71 08 00 ext. 2817 www.gob.mx/conalep

Guía de Operación

#### Colegio Nacional de Educación Profesional Técnica

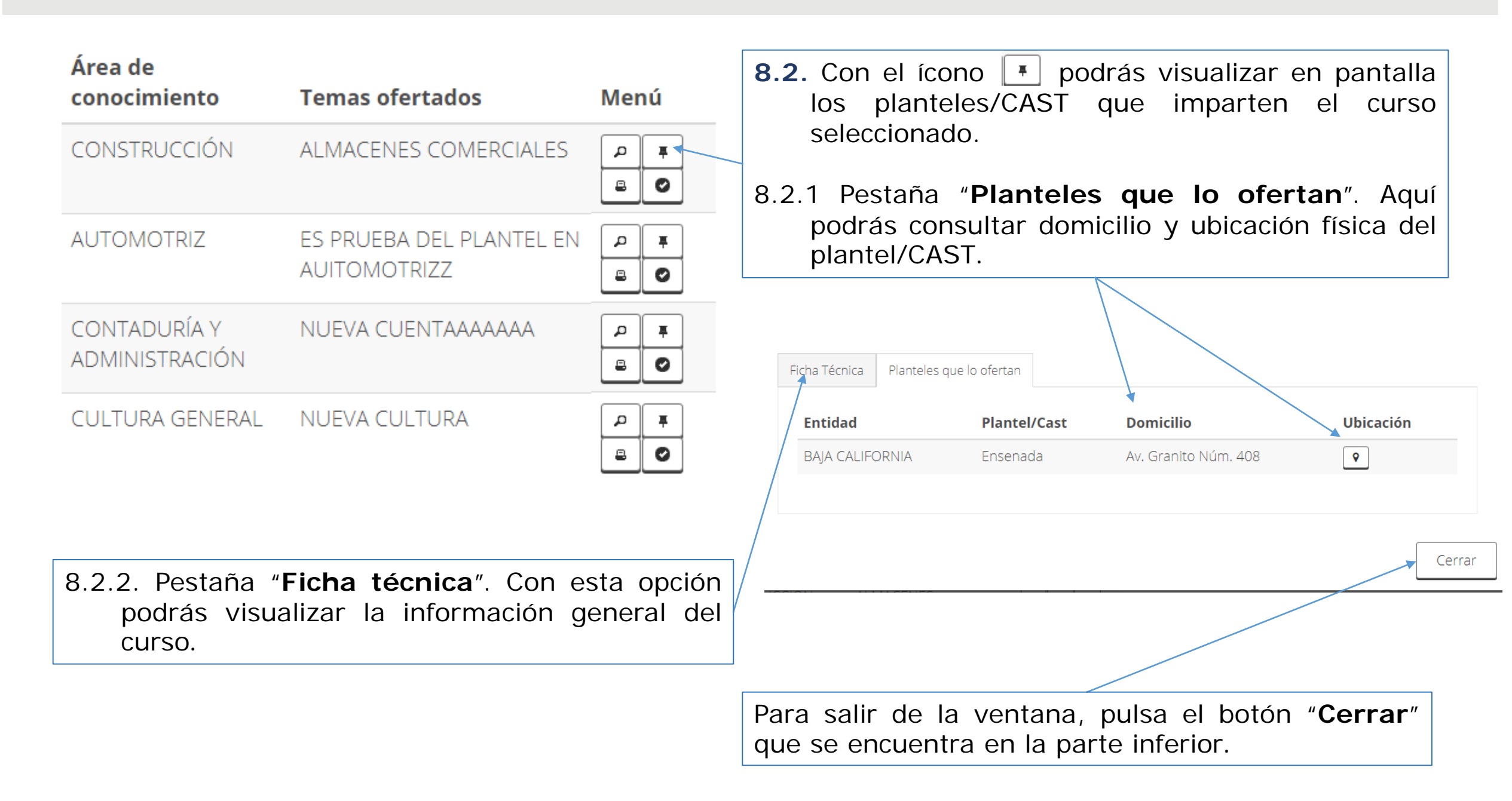

Colegio Nacional de Educación Profesional Técnica

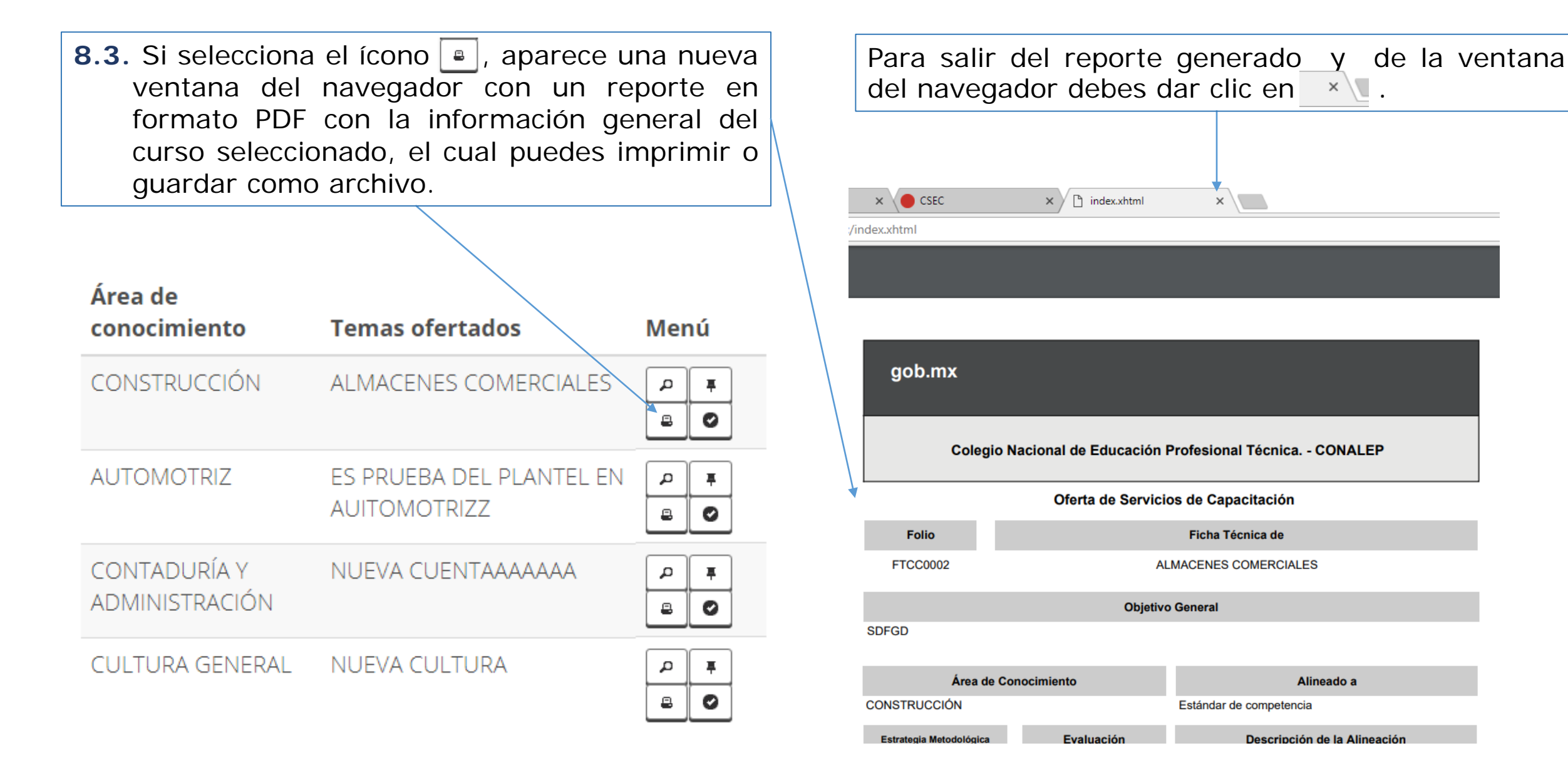

Calle 16 de Septiembre No. 147 Nte., Col. Lázaro Cárdenas, Metepec, Estado de México, CP 52148 Teléfono 01 (722) 2 71 08 00 ext. 2817 www.gob.mx/conalep

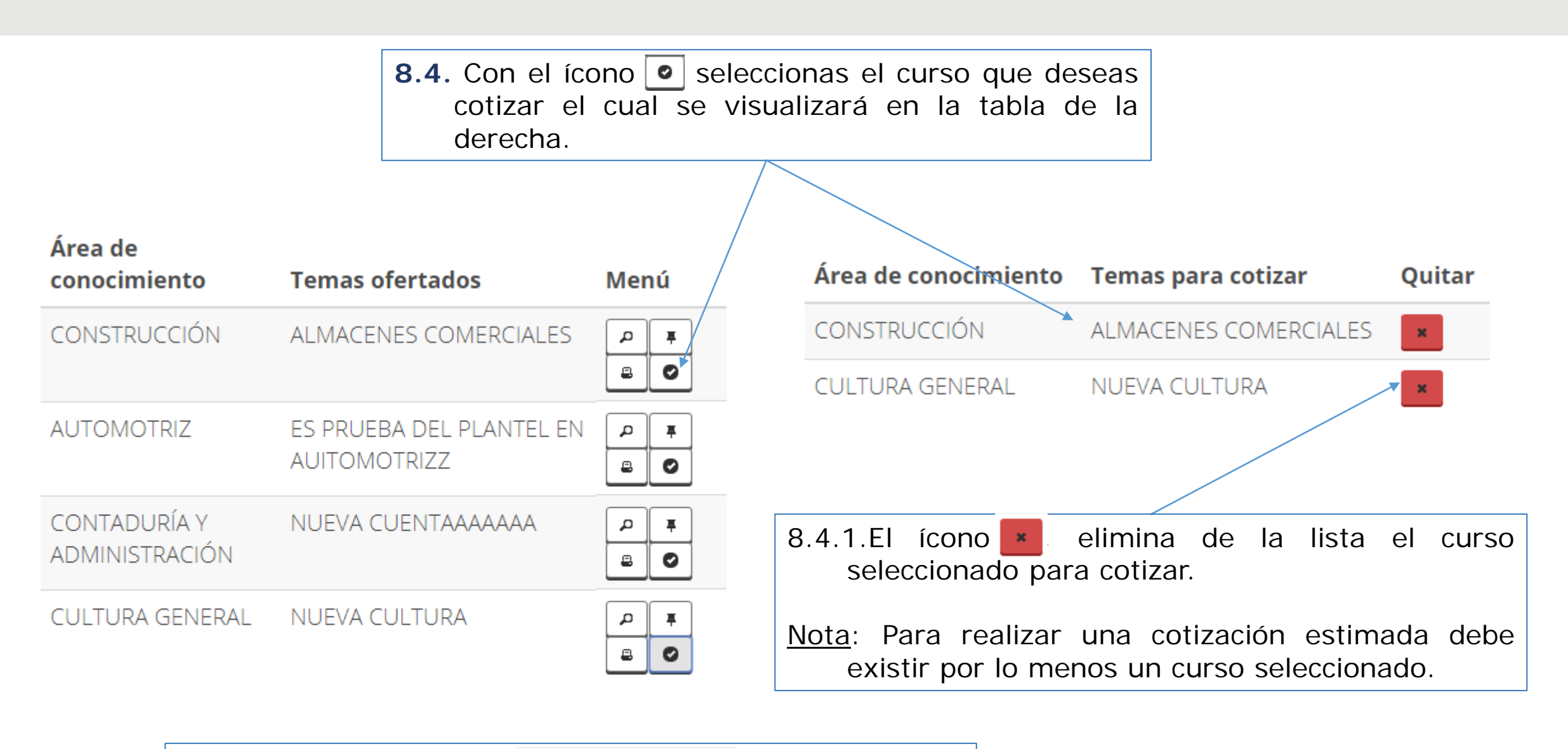

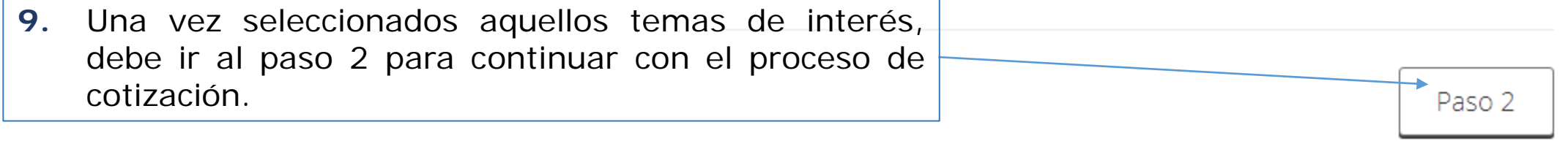

Guía de Operación

Calle 16 de Septiembre No. 147 Nte., Col. Lázaro Cárdenas, Metepec, Estado de México, CP 52148 Teléfono 01 (722) 2 71 08 00 ext. 2817 www.gob.mx/conalep

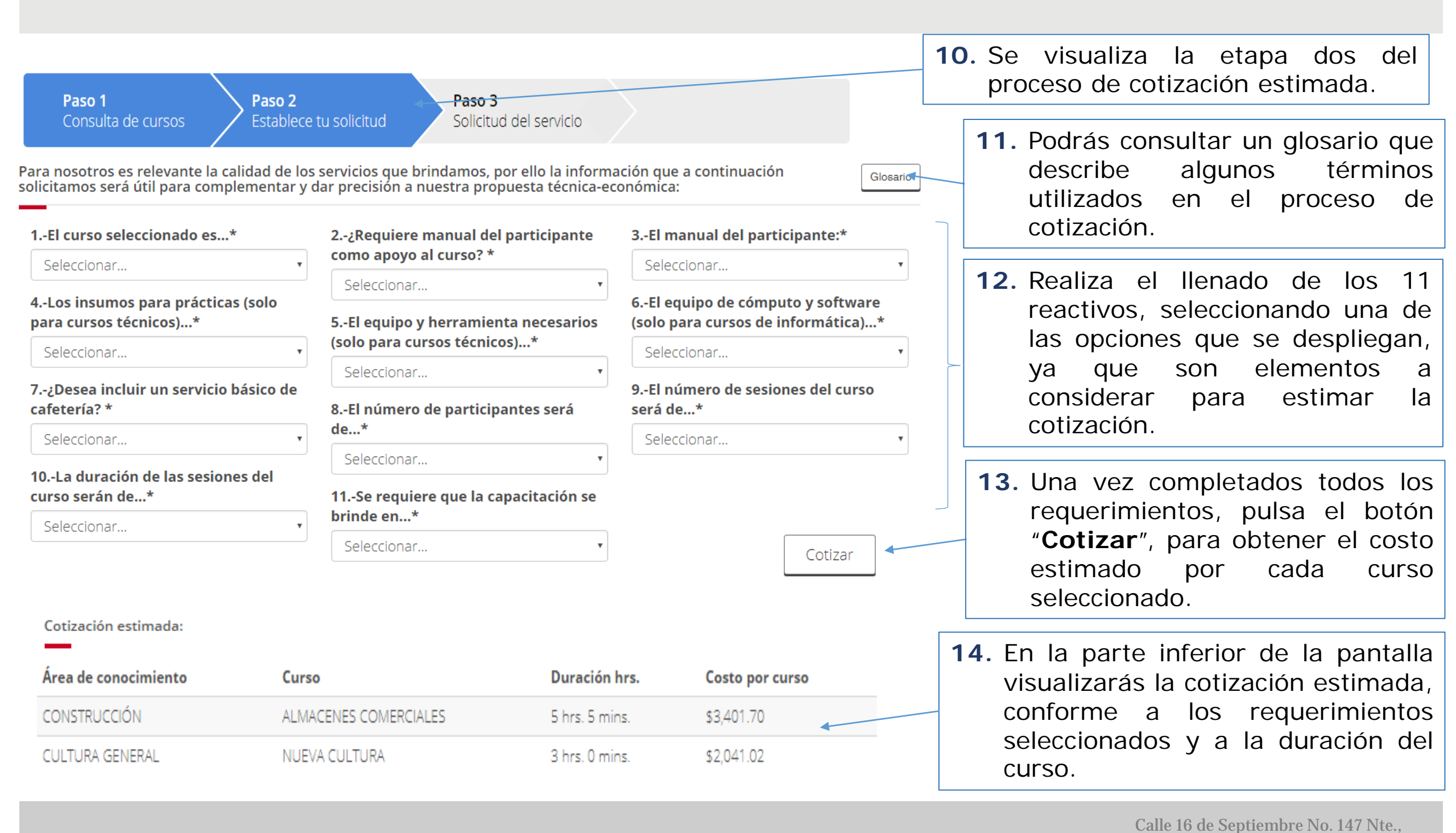

#### Guía de Operación

Col. Lázaro Cárdenas, Metepec, Estado de México. CP 52148

www.gob.mx/conalep

Teléfono 01 (722) 2 71 08 00 ext. 2817

#### Colegio Nacional de Educación Profesional Técnica

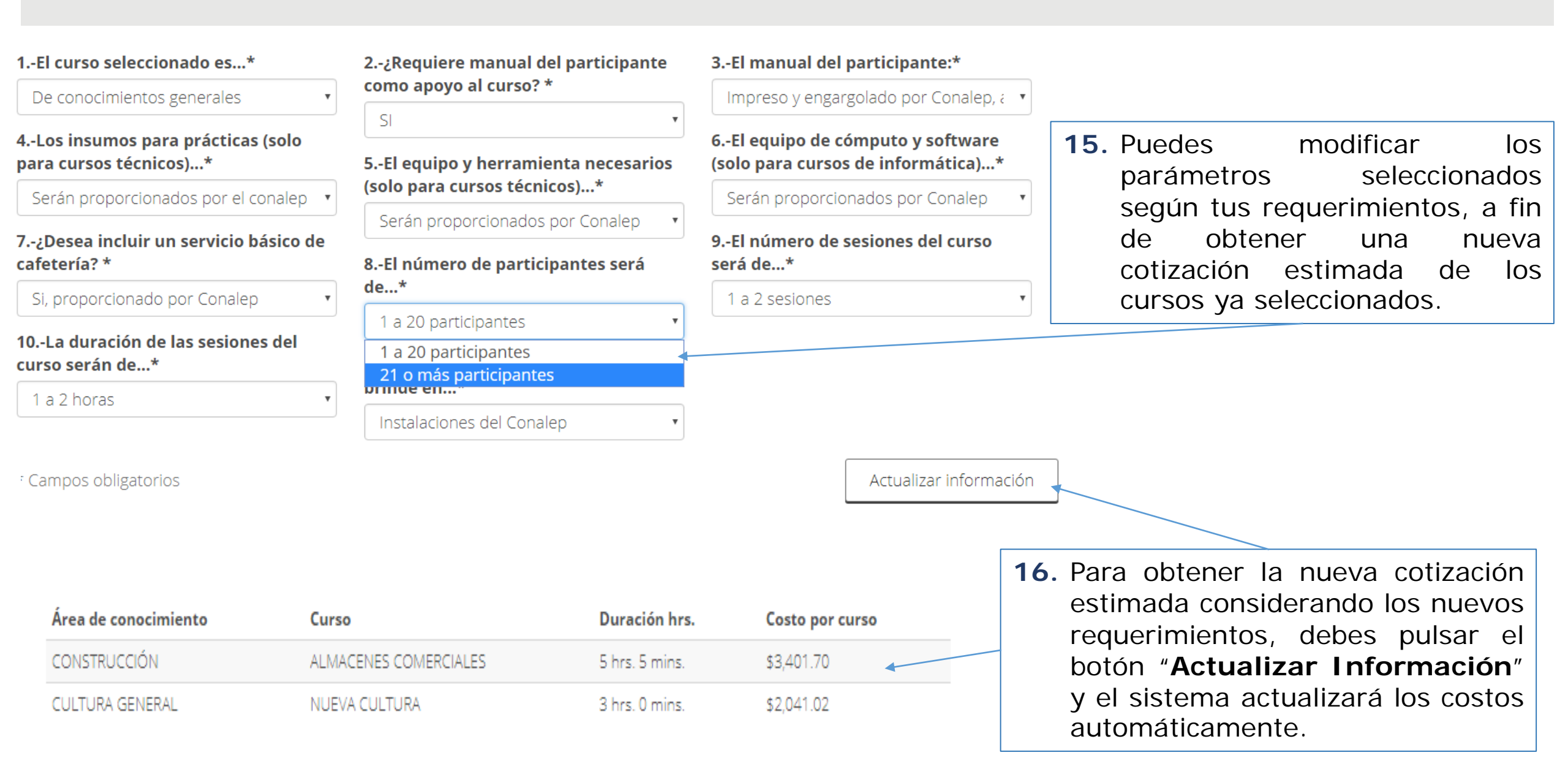

# Colegio Nacional de Educación Profesional Técnica

#### Cotización estimada:

| Á                                       | rea de conocimiento                                                                 | Curso                                                          |                            | Duración h       | rs. Cos                 | to por curso         |              |                  |                                   |                                |                      |                     |
|-----------------------------------------|-------------------------------------------------------------------------------------|----------------------------------------------------------------|----------------------------|------------------|-------------------------|----------------------|--------------|------------------|-----------------------------------|--------------------------------|----------------------|---------------------|
| CC                                      | DNSTRUCCIÓN                                                                         | ALMACENES COMERCI                                              | ALES                       | 5 hrs. 5 min     | s. \$3,4                | 401.70               | 17.          | Si tie           | enes du                           | das, nos                       | pue                  | des                 |
| CL                                      | JLTURA GENERAL                                                                      | NUEVA CULTURA                                                  |                            | 3 hrs. 0 min     | s. \$2,0                | 041.02               |              | horari<br>de lur | ctar via<br>o de 9:<br>les a viel | telefonic<br>00 a 17:<br>mes   | a en<br>00 h         | un<br>งrs.,         |
| No                                      | ta:                                                                                 |                                                                |                            |                  |                         |                      |              |                  |                                   | 1103.                          |                      |                     |
| Est                                     | a es una cotización estimada, la mi                                                 | sma puede ser mayor o m                                        | enor dependiendo           | de los parámetr  | os seleccionados        |                      |              |                  |                                   |                                |                      |                     |
| La                                      | duración de cada curso puede ade                                                    | cuarse con base a los requ                                     | uerimientos particul       | lares.           |                         |                      | 18.          | Para             | quitar o                          | adiciona                       | r alg                | gún                 |
| Par                                     | a mayores informes contáctanos."                                                    | eléfono: (722) 271.08.00 ر                                     | (55) 54.80.37.66 E>        | kt: 2828, 2824 y | 2816.                   |                      |              | tema<br>debes    | de la cot<br>elegir e             | ización e:<br>botón " <b>F</b> | stima<br><b>'aso</b> | ida,<br><b>1</b> ″. |
| gob.m                                   | IX                                                                                  |                                                                |                            | Paso             | Imprimir c              | otización            | Paso 3       |                  |                                   |                                |                      |                     |
|                                         | Colegio Nacional de Educación I                                                     | Profesional Técnica CO                                         | NALEP                      |                  |                         |                      | _            |                  |                                   |                                |                      |                     |
|                                         | Cotización e                                                                        | stimada                                                        |                            | <b>19</b> . Coi  | n la                    | op                   | ción         | 20               | . Si la                           | propue                         | sta                  | de                  |
|                                         |                                                                                     |                                                                |                            | "In              | nprimir (               | cotizaci             | ón″          |                  | cotizac                           | ón es                          | de                   | su                  |
| Área de conocin                         | niento Curso                                                                        | Duración hrs.                                                  | Costo por Curso            | obt              | ienes un                | reporte              | de           |                  | interés                           | , pulsa e                      | el bc                | otón                |
| CONSTRUCCIÓ                             | N ALMACENES COMER<br>RAL NUEVA CULTURA                                              | RCIALES 5<br>3                                                 | \$ 3,401.70<br>\$ 2,041.02 | la<br>la         | cotizaciór<br>cual pued | n estima<br>les impr | ada;<br>imir |                  | " <b>Paso</b><br>una co           | <b>3</b> " para<br>tización c  | solic<br>defini      | ;itar<br>tiva       |
| Nota:                                   |                                                                                     |                                                                |                            | v/c              | auaro                   | dar co               | omo          |                  | v. en                             | o proced                       | lente                | el                  |
| Esta es una cotiza<br>La duración de ca | ación estimada, la misma puede ser mayor<br>da curso puede adecuarse con base a los | o menor dependiendo de los par<br>requerimientos particulares. | ámetros seleccionados.     | arc              | hivo en fo              | prmato F             | PDF.         |                  | servicio                          | de capa                        | citaci               | ón.                 |

# Guía de Operación

Página 12

**21.** Etapa tres, "**Datos del contacto**". En esta sección debes completar los siguientes campos, proporcionando información verídica, pues será necesaria para contactarte.

|                                                                                          | Paso 1<br>Consulta de cursos Paso 2<br>Establece tu solicitud                                       | Paso 3<br>Solicitud del servicio        |                                                                                                    |
|------------------------------------------------------------------------------------------|----------------------------------------------------------------------------------------------------|-----------------------------------------|----------------------------------------------------------------------------------------------------|
| <b>22.</b> Tipo de usuario:<br>Empresa, Institución<br>o Público en general.             | Datos del contacto                                                                                  |                                         | <b>23.</b> Nombre de la "Empresa",<br>"Institución" a la que<br>perteneces o en su caso<br>registrar "Público en general".             |
|                                                                                          | Señala el tipo de usuario al que pertenece*:                                                        | Razón social*:                          |                                                                                                    |
| <b>24.</b> Dirección física de la ubicación de la organización.                          | Domicilio*:                                                                                         | Razon social                            |                                                                                                    |
| <b>25.</b> Nombre completo del contacto.                                                 | Nombre completo*:                                                                                   | Correo electrónico*:                    | <b>26.</b> Proporcionar una cuenta de correo electrónico para intercambiar la información.                                             |
|                                                                                          | Teléfono*:<br>Teléfono                                                                              | Extensión:                              |                                                                                                    |
| <b>27.</b> Clave lada y número telefónico, en caso de contar con extensión, registrarla. | <b>Comentarios:</b><br>En caso de no encontrar el curso, tema de tu interes o cualo coméntalo aquí. | quier otra información,<br>c<br>te<br>e | <b>8.</b> Puedes ingresar cualquier omentario adicional e incluir otro ema de tu interés que no exista nuestra oferta de capacitación. |

# Colegio Nacional de Educación Profesional Técnica

| Indeformation   Commanded   Indeformation   Commanded   Index de me encontrar el curso, terma de tu interes o cualquier otra información, méntalo aquí.   Com de Privated de Supplication   Index de Privated de Supplication   Solar a abandonar el processo do tabas per sonales, documento que de Privated de Supplication de Casa de tabas per sonales, documento que de sonate de la navegada de la navegada de la nave                                                                                                    |                                                                                                    | Extensión:                                                                                                    |
|----------------------------------------------------------------------------------------------------|----------------------------------------------------------------------------------------------------|----------------------------------------------------------------------------------------------------|
| Commentaries   A construction of exact on one concortar at clursso, terms de tu Interes o cualquier otra Información, contentia o aquí. A use de Privacidad Simplificado A construction y solicit use de la parso de la privacidad significado A construction y solicit use de la parso de la privacidad significado A construction y solicit use de la parso de la privacidad significado A construction y solicit use de la parso de la privacidad significado A construction y solicit use de la parso de la privacidad significado A construction y solicit use de la parso de la privacidad significado A construction y solicit use de la parso de la privacidad significado A construction y solicit use de la parso de la parso de la privacidad significado A construction y solicit use de la parso de la parso de la par                                                                                                    | Teléfono                                                                                                    | Extensión                                                                                                    |
| Le caso de no encontrar el curso, tema de tu intereé o cualquier otra información,<br>coméntalo aquí.                                                                                                    | Comentarios:                                                                                                    | 20 Dara abandonar ol proceso d                                                                                                    |
| Avise de Privaded Simplicado Predretá se consultar nuestro aviso de privacidad se privacidad se privacid                     | En caso de no encontrar el curso, tema de tu intereś o cualquier otr<br>coméntalo aquí.                                                                                                    | cotización y solicitud del servicion<br>presiona el botón " <b>Salir</b> ". El sistem                                                                                                    |
| A. Podráš consultar nuestro aviso de privacidad y desenverse de datos personales, documento que despliega en una nueva ventana del navegador. Auto-Privacidad Simplifi X Celejo Nacional de Educación Profesional Técnica Consultance de las exercisions formational de la consultance de las exercisions de las exercisions formational de la consultance de las exercisions de las exercisions formational de la consultance de las exercisions de las exercisions formational de la consultance de las exercisions formational de la consultance de las exercisions formational de las exercisions formational de las exercisions formational de las exercisions formational de las exercisions formational de las exercisions formational de las exercisions formational de las exercisions formational de las exercisions formational de las exercisions de las exercisions de                            |                                                                                                    | de Privacidad Simplificado regresa a la etapa del <b>Paso 1</b> .                                                                                                    |
| <ul> <li>Podrás consultar nuestro aviso de privacidad y de privacidad y de privacidad y de privacidad simplificado para sunarios de los servicios de enseñanza de capacitación.</li> <li>Colegio Nacional de Educación Profesional Ténicas Detectuáles materias de los servicios de enseñanza de capacitación y de Capacitación gue te defece el Sente Consulta de cursos</li> <li>Consulta de cursos</li> <li>Consulta de conscientento</li> <li>Consulta de cursos</li> <li>Consulta de cursos</li> <li>Consulta de curs</li></ul> |                                                                                                    |                                                                                                    |
| despliega en una nueva ventana del navegador   x   Avso-Privacidad-Simplifi x   Colegio Nacional de Educación Profesional Técnica Colegio Nacional de Educación Profesional Técnica Subscretaria de Servicios Institucionales Deresencial o e names ofertados menico de la concelmiento de los desprecias Tecnicas Canago Antone Privacidad Simplificado para usuarios de los servicios de enseñanza de capacitación Colegio Nacional de Educación Profesional Técnica Subscretaria de Servicios Institucionales Deresencial de informacional de los servicios de enseñanza de capacitación Colegio Nacional de Educación Profesional Técnica (DONLEP), a través de la Dirección de Servicios reconsligatorio de los desprivativa de los meresonales Subscretaria de Servicios reconsligatorio de los desprivativa de la Dirección de Servicios reconsligatorio de los desprivativa de los meresonales Colegio Nacional de Educación Profesional Técnica (DONLEP), a través de la Dirección de Servicios reconsligatorio de los desprivativa de los meresonales Subscretaria de Servicios reconsligatorio de los desprivativa de los desprivativa de los desprivativa de los meresonales Subscretaria de Servicios reconsligatorios de los desprivativa de los desprivativa de los desprivativas de la Dirección de Servicios reconsligatorios de los desprivativa de los desprivativas de la Dirección de Servicios reconsligatorios de los desprivativa de los desprivativas de la Dirección de los desprivativas de la Dirección de los desprivativas de la Dirección de Servicios reconsligatorias de la Dirección de los desprivativas de la Dirección de los desprivativas de la Dirección de Servicios reconsligatorias de la Dirección de los desprivativas de la Dirección de los desprivativas de la Dirección de los desprivativas de la Dirección de los desprivativas de la Dirección de los desprivativas de la Dirección de los desprivativas de la Dir                                                                                                    | Podrás consultar nuestro aviso de privacida<br>atamiento de datos personales, documento                                                                                                    | ad y<br>gue                                                                                                    |
| Aviso-Privacidad-Simplifi x     Aviso-Privacidad-Simplifi x     Aviso-Privacidad Simplificad o para usuarios de los servicios Institucionales     Direcedon de Servicios Institucionales     Direcedon de Servicios de Consultado de Servicios     Consulta de Cursos     Area de conocimiento     Temas ofertados     Menú     Area de conocimiento     Temas ofertados     Menú     Area de conocimiento     Temas ofertados     Menú     Area de conocimiento     Temas ofertados     Menú     Area de conocimiento     Temas ofertados                       | e despliega en una nueva ventana del navega<br>n formato PDF.                                                                                                    | gador                                                                                                    |
| Colegio Nacional de Educación Profesional Técnica   Deresentario de la Promutgación de la Constitución Política de los Estados Unidos Mexicanos"   Secretaria de Servicios Institucionales   Dirección de Servicios reenológicos y de Capacitación   Viso de Privacidad Simplificado para usuarios de los servicios de enseñanza de capacitación   Colegio Nacional de Educación Profesional Técnica (CONALEP), a través de la Dirección de Servicios reenológicos y de Capacitación, con domicilio en Calle 16 de septiembre No. 147 nonte, Colonia Lizaro                                                                                                    |                                                                                                    |                                                                                                    |
| Modalidad*:      Modalidad*: Presencial © En linea Consulta por tema*: Ingrese texto Buscar * Campos obligatorios * Compos obligatorios * Compos obligatorios Colegio Nacional de Educación Profesional Técnica (CONALEP), a través de la Dirección de Servicios renológicos y de Capacitación, con domicilio en Calle 16 de septiembre No. 147 norte, Colonia Lázaro relevance de Martenez Estado de México es el presonales de los datos presonales es el presonales de los datos presonales es el presonales de los datos presonales es el presonales de los datos presonales es el presonales de los datos presonales es el presonales de los datos presonales es el presonales es el presonales es                                                                                                    | C × Aviso-Privacidad-Simplific ×                                                                                                    | Paso 1 Consulta de cursos Paso 2 Establece tu solicitud Paso 3 Solicitud del servicio                                                                                                    |
| Consulta por tema*: Ingrese texto Buscar * Campos obligatorios  * Campos obligatorios  resort, Año del Centenario de la Promulgación de la Constitución Política de los Estados Unidos Mexicanos?  Secretaría de Servicios Institucionales Dirección de Servicios Tecnológicos y de Capacitación riso de Privacidad Simplificado para usuarios de los servicios de enseñanza de capacitación y servicios tecnológicos del Sistema CONALEP, a través de la Dirección de Servicios  Colegio Nacional de Educación, ron domicilio en Calle 16 de septiembre No. 147 norte, Colonia Lázaro rieneas. CP. 5214.8 Meterere. Estado de Mérior es el resonneable del tratamiento de los datos personnales                                                                                                    | Aviso-Privacidad-Simplific X                                                                                                    | Paso 1<br>Consulta de cursos Paso 2<br>Establece tu solicitud Paso 3<br>Solicitud del servicio Consulta de cursos Consulta de cursos |
| *Campos obligatorios *Campos obligatorios *Campos o           | C × Aviso-Privacidad-Simplifi ×<br>Colegio Nacional de Educación Profesional Técnica<br>OKGANISMO FUBLICO DESCENTRALIZADO DEL ESTADO                                                                                                    | Paso 1<br>Consulta de cursos Consulta de cursos Consulta de cursos Modalidad*: Presencial © En línea Paso 1 Paso 2 En línea Paso 3 Solicitud del servicio Paso 3 Solicitud del servicio Paso 4 Solicitud del servicio Paso 5 Solicitud del servicio Paso 5 Solicitud del servicio Paso 6 Solicitud del servicio Paso 7 Solicitud del servicio Paso 7 Solicitud del servicio Paso    |
| Dirección de Servicios Tecnológicos y de Capacitación<br>riso de Privacidad Simplificado para usuarios de los servicios de enseñanza de capacitación<br>y servicios tecnológicos del Sistema CONALEP.<br>Colegio Nacional de Educación Profesional Técnica (CONALEP), a través de la Dirección de Servicios<br>cnológicos y de Capacitación, con domicilio en Calle 16 de septiembre No. 147 norte, Colonia Lázaro<br>ridenas. C.P. 52148. Metenec. Estado de México. es el responsable del tratamiento de los datos personales                                                                                                    | Aviso-Privacidad-Simplific X                                                                                                    | Consulta de cursos  Consulta de cursos  Consu       |
| viso de Privacidad Simplificado para usuarios de los servicios de enseñanza de capacitación<br>y servicios tecnológicos del Sistema CONALEP.<br>Colegio Nacional de Educación Profesional Técnica (CONALEP), a través de la Dirección de Servicios<br>cnológicos y de Capacitación, con domicilio en Calle 16 de septiembre No. 147 norte, Colonia Lázaro<br>rdenas. C.P. 52148. Metenec. Estado de México, es el responsable del tratamiento de los datos personales                                                                                                    | Colegio Nacional de Educación Profesional Técnica<br>Colegio Nacional de Educación Profesional Técnica<br>ORGANISMO PÚBLICO DESCENTRALIZADO DEL ESTADO<br>PORTONICO DESCENTRALIZADO DEL ESTADO<br>PORTONICO DESCENTRALIZADO DEL ESTAD | Ales                                                                                                    |
| Colegio Nacional de Educación Profesional Técnica (CONALEP), a través de la Dirección de Servicios<br>cnológicos y de Capacitación, con domicilio en Calle 16 de septiembre No. 147 norte, Colonia Lázaro<br>redenas C.P. 52148. Metenec. Estado de México, es el responsable del tratamiento de los datos personales.                                                                                                    | Colegio Nacional de Educación Profesional Técnica<br>ORGANESMO PÚBLICO DESCENTRALIZADO DEL ESTADO<br>ORGANESMO PÚBLICO DESCENTRALIZADO DEL ESTADO<br>PORTA ESTADO DEL ESTADO<br>"2017, Año del Centenario de la Promulgación de la Constitución Política de los Estados Unidos Mexicanos"<br>Secretaría de Servicios Institucional<br>Dirección de Servicios Tecnológicos y de Capacitado                                                                                                    | Tenso 1 Paso 2 Paso 3 Solicitud del servicio  Tenso 1 Consulta de cursos  Tenso 1 Consulta de cursos  Tenso 2 Establece tu solicitud  Solicitud del servicio  Consulta de cursos  Modalidad*:  Presencial © En línea  Consulta por tema*: Ingrese texto  Buscar  * Campos obligatorios  Área de conocimiento  Temas ofertados  Menú  Área de conocimiento  Temas para cotizar  Quit  Paso  Paso Paso                                                                                                    |
| Tuchas, ch. julio, inclused a meneo, co el responsable del tratalmento de los datos provincio                                                                                                    | Aviso-Privacidad-Simplific X     Aviso-Privacidad-Simplific X     Colegio Nacional de Educación Profesional Técnica     CRANEMO PUBLICO DESCENTRALIZADO DEL ESTADO     CRANEMO PUBLICO DESCENTRALIZADO DEL ESTADO     CRANEMO PUBLICO DESCENTRALIZADO     CRANEMO PUBLICO DESCENTRALIZADO     CRANEMO PUBLICO DESCENTRALIZADO     CRANEMO PUBLICO DESCENTRALIZADO     CRANEMO PUBLICO     CRANEMO PUBLICO     CRANEMO     CRANEMO                                                                                                    | See especie de perimite en sipasos y de manera infinedata, recibir dina conzection estingas por curso(s) consultado(s) directamente en pantalla y solicitar el servicio de capacitación que te ofrece el Sistema CONALEP   Paso 1 Paso 2   Paso 2 Paso 3   Solicitud del servicio   Consulta de cursos   Modalidad*: <ul> <li>Presencial  <ul> <li>En línea</li> <li>Consulta por tema*:</li> <li>Ingrese texto</li> <li>Buscar</li> </ul>  * Campos obligatorios   Área de conocimiento Temas ofertados   Menú Área de conocimiento   Temas para cotizar Quit   Paso 3 Solicitud del servicio</li></ul>                                                                                                    |

#### Guía de Operación

Calle 16 de Septiembre No. 147 Nte., Col. Lázaro Cárdenas, Metepec, Estado de México, CP 52148 Teléfono 01 (722) 2 71 08 00 ext. 2817 www.gob.mx/conalep

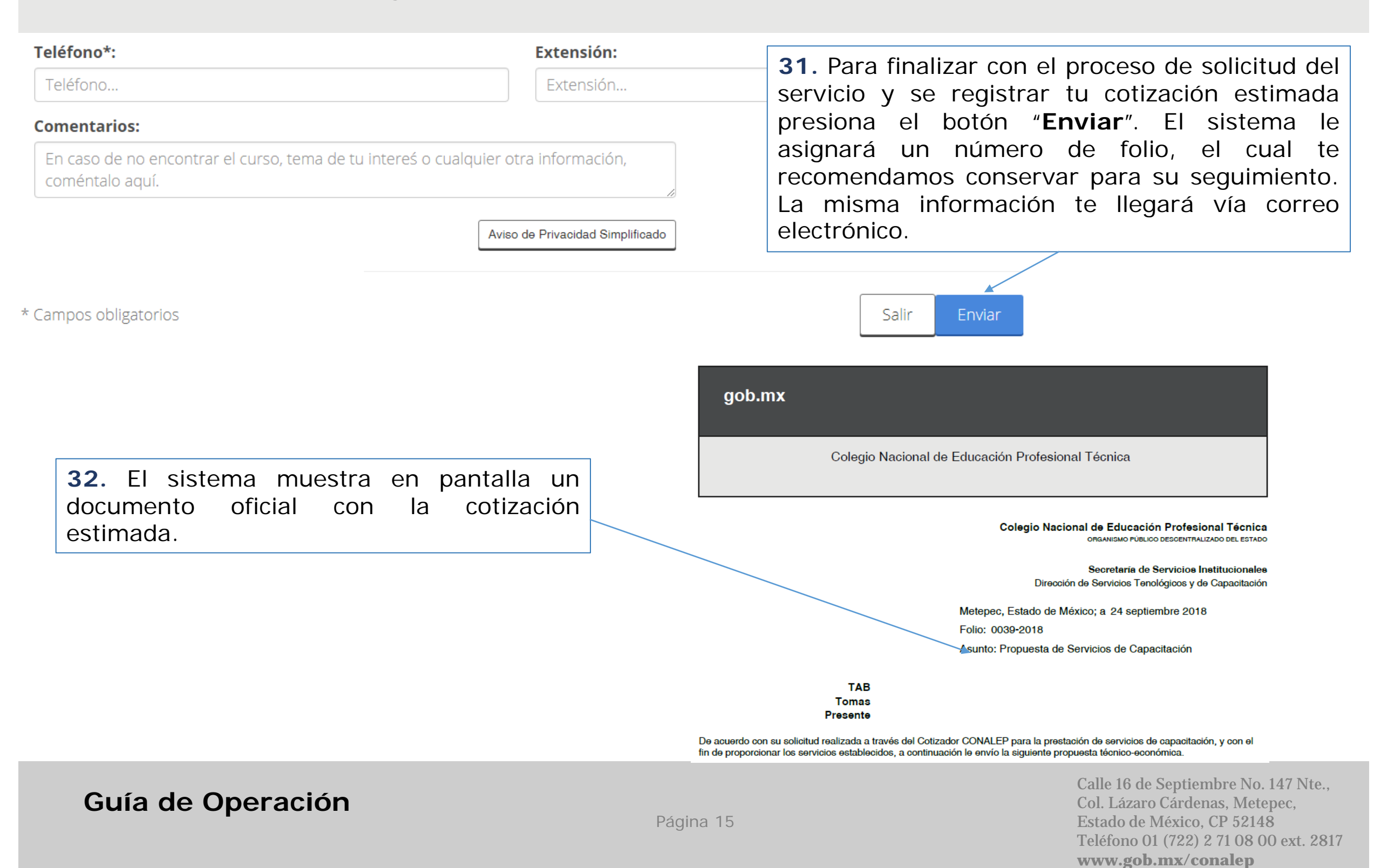

#### Colegio Nacional de Educación Profesional Técnica

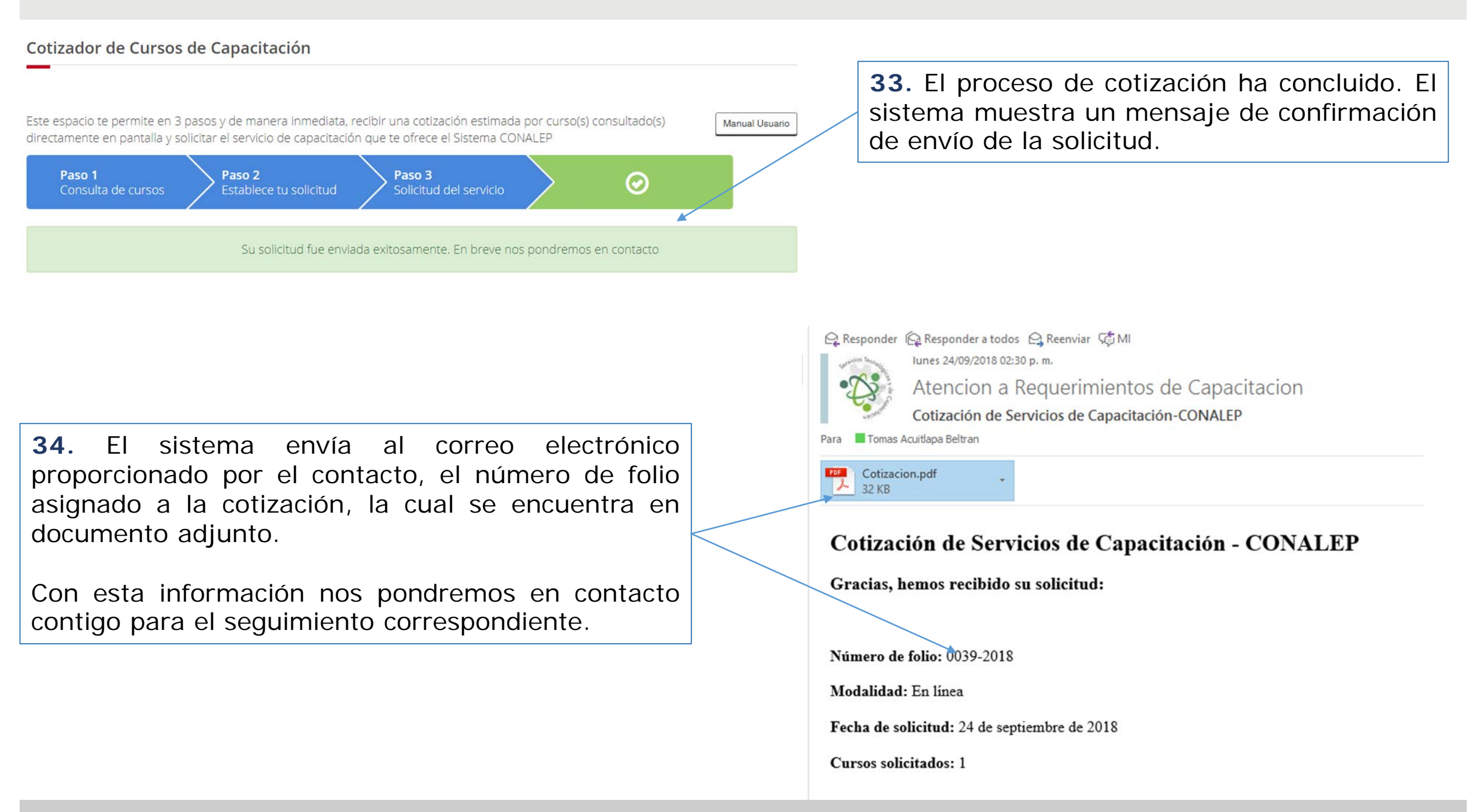